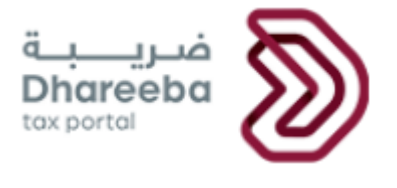

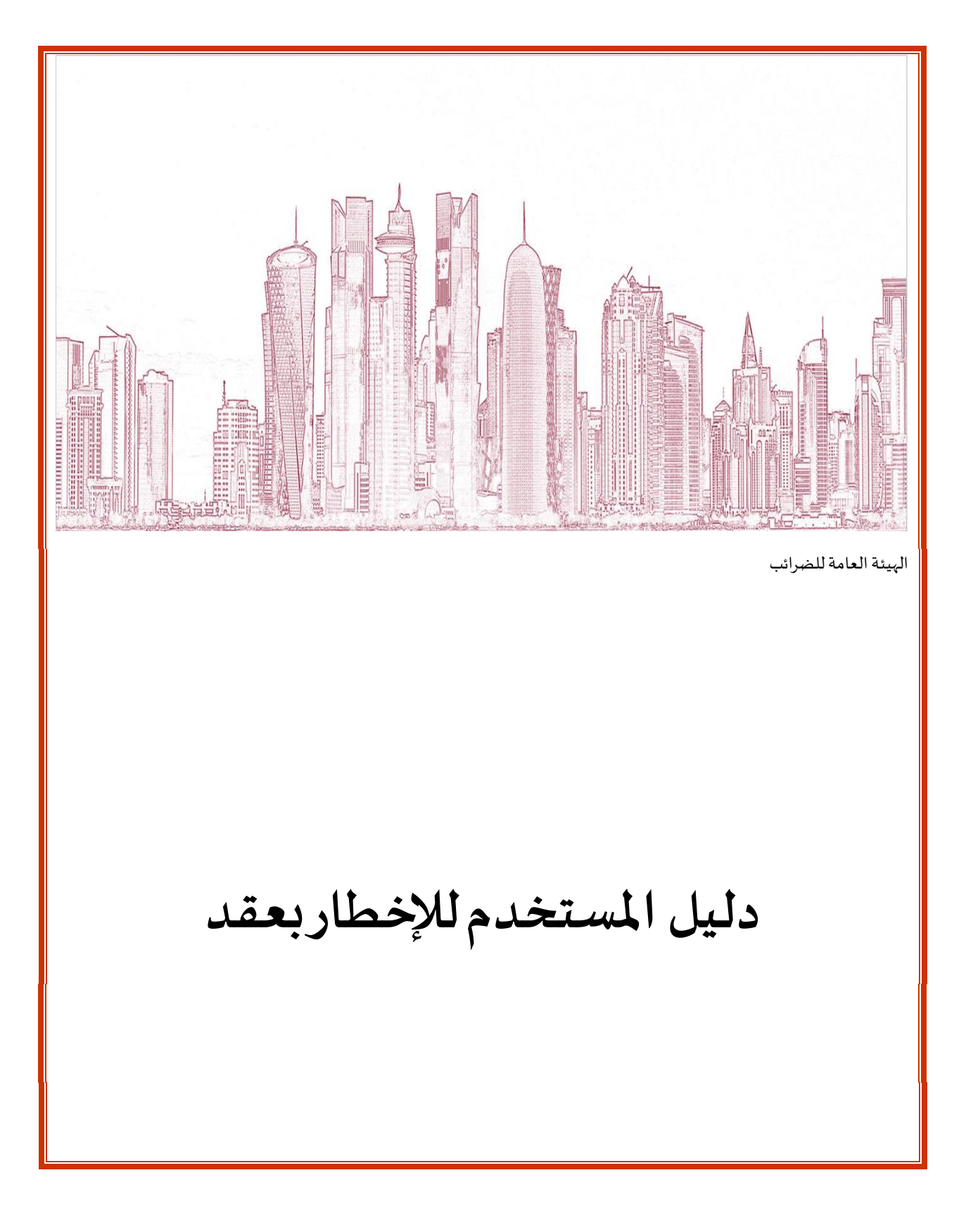

اصدار- 1 **27 July 2020** 

الاصدار

الإخطار بالعقد

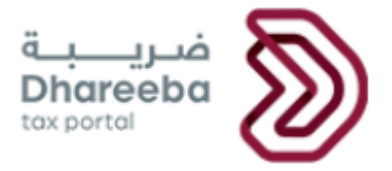

# المحتويات

| 3  | 2 المقدمة                                                                              |
|----|----------------------------------------------------------------------------------------|
| 4  | 3 خطوات تقديم إخطار العقد                                                              |
| 4  | 3.1 خطوات التقديم للمكلف غير المسجل                                                    |
| 8  | 3.2 خطوات التقديم للمكلف المسجل                                                        |
| 11 | 3.3 خطوات مشتركة في الإخطار بالعقد بين المكلف المسجل والغير مسجل                       |
| 18 | 4 الاخطارات التي يستلمها المكلف                                                        |
| 18 | 4.1 خطوات عرض الإخطارات من بو ابة المكلف                                               |
| 18 | <b>4.1</b> استلام الاخطارات على لوحة التحكم والبريد الالكتروني ورسائل قصيرة على الهاتف |

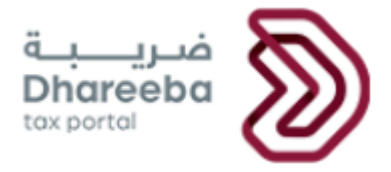

### 2 المقدمة

الهدف من هذا الدليل إرشاد "الدافع" أو "المدفوع له" لكيفية تقديم إخطار بالعقد.

نوعان من المكلفيين يمكن لهم تقديم إخطار بالعقد:

- 1 المكلف المسجل في الهيئة العامة للضرائب.
- 2 المكلف غير المسجل في الهيئة العامة للضرائب.

تاريخ الاستحقاق لتقديم إخطار بالعقد:

يجب على الأطراف المتعاقدة أن تعلن عن تفاصيل العقد للهيئة العامة للضرائب خلال 30 يوما من بدء العقد.

تطبق عقوبة قدرها 10,000 ريال قطري على صاحب الإخطار (دافع أو مستفيد) إذا لم يقوم بالتصريح عن تفاصيل العقد قبل 30 يومًا.

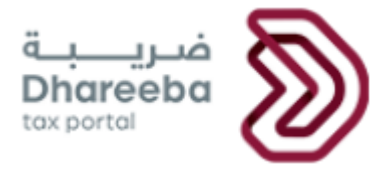

- 3 خطوات تقديم إخطار العقد
- 3.1 خطوات التقديم للمكلف غير المسجل

خطوة 1 : تسجيل الدخول

يجب على المكلف تسجيل الدخول في بوابة ضريبة حيث يتم توجيهه تلقائيًا إلى نظام التوثيق الوطني

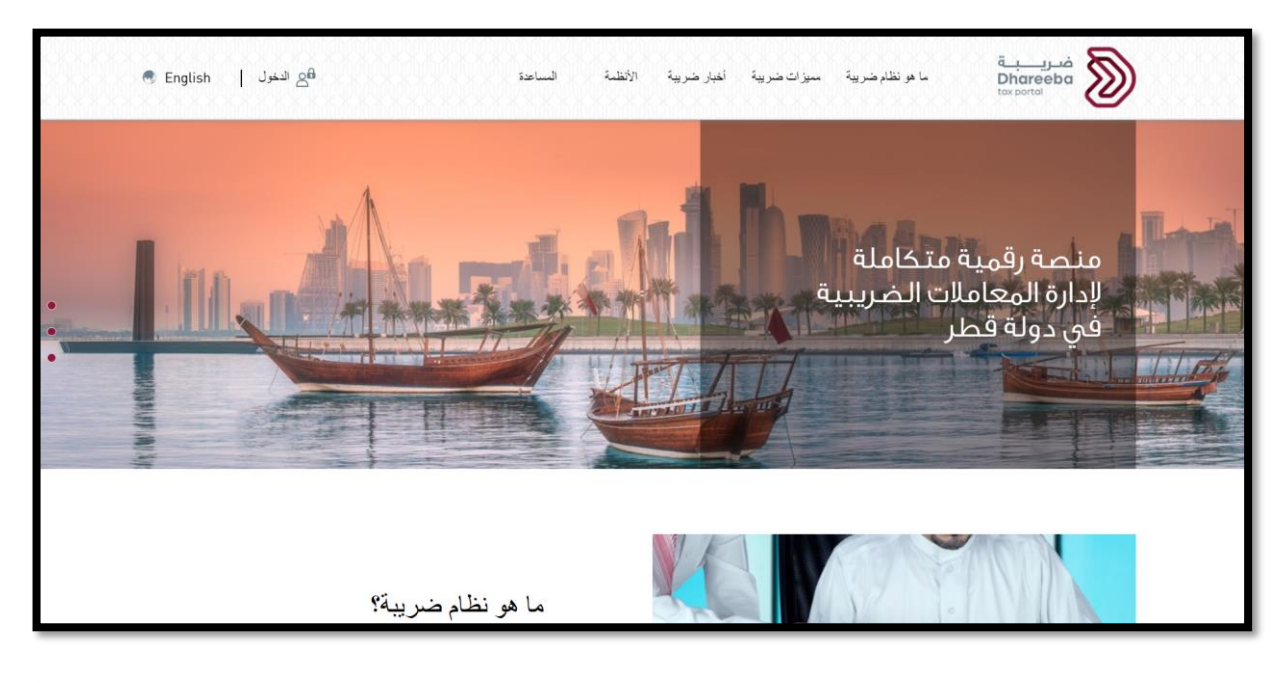

| التوثيق الوطني<br>National Authenticatior | نظام<br>System                                                                                |                                                                                                    | توثيري<br>TAWTHEEQ |
|-------------------------------------------|-----------------------------------------------------------------------------------------------|----------------------------------------------------------------------------------------------------|--------------------|
|                                           |                                                                                               | المصادقة مع اسم المستخدم وكلمة المرور                                                                          |                    |
|                                           | الدخول باستخدام البطاقة الذكية الذكية الذكية الدخول بالبطاقة الذكية<br>الحذول بالبطاقة الذكية | الذخول بواسطة إسم المُستخدم<br>السم<br>المستخدم<br>المروز<br>المروز<br>هل نسيت كلمة المروز؟<br>إنشاء حساب جديد |                    |
|                                           |                                                                                               | إلغاء                                                                                                    |                    |
|                                           |                                                                                               | © ۲۰۰ حکومة قطر،                                                                                               |                    |

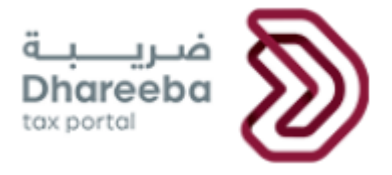

## خطوة **2** : لوحة التحكم

بعد تسجيل الدخول بنجاح من خلال نظام التوثيق الوطني, يجب على المكلف الآن النقر على لوحة خدمات أخرى ، والتي ستوجه المكلف إلى شاشة جديدة.

| (الإسم: 오 🛐 🖄 🖄 Test Ten الإسم؛ English |            | ضریب ت<br>Dhareeba<br>tax portol |
|-----------------------------------------|------------|----------------------------------|
|                                         | فدمات أخرى | <b>کے</b><br>التسجیل             |
|                                         | اقتح       | لقح                              |
|                                         | 1          |                                  |
|                                         |            |                                  |
|                                         |            |                                  |

يجب على المكلف النقر على لوحة الإخطار بالعقود.

| 11 - E                  | Ê                      | *                          |                                  |
|-------------------------|------------------------|----------------------------|----------------------------------|
| كشف الاستقطاع من المنبع | الإخطار بعقد           | شهاداتي                    | إخطارائي                         |
| افتح                    | ←افتح                  | ک عرض                      | ، عرض                            |
|                         | <b>L</b>               | <b>I</b> ∎                 | Ê                                |
|                         | طلب شهادة إقامة ضريبية | طلب إجراء الاتفاق المتبادل | لضريبة على الأرباح<br>الرأسمالية |
|                         | ←افتح                  | ← افتح                     | ← افتح                           |

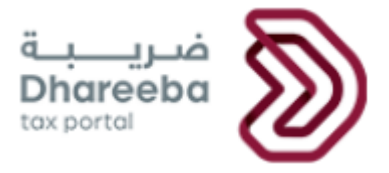

الخطوة 3: شاشة التعليمات

يجب على المكلف قراءة التعليمات.

ومن ثم يجب أن يحدد الخيار المناسب لمقدم الإخطار:

- 🖌 متلقي بضائع وخدمات (دافع)
- 🖌 مقدم بضائع وخدمات (مدفوع له)

بعد تحديد الخيار المناسب يقوم المكلف بالنقر على زر "إبدأ الان"

| 🕛 🛛 🖓 الإسم: YELLOW الإسم: 🛞 🖉 🕅 | مدريبة<br>Dhareeba<br>tex portal                                                       |
|----------------------------------|----------------------------------------------------------------------------------------|
|                                  | تعليمات                                                                                |
|                                  | يجب قراءة هذه الإرشادات وفهمها قبل بدء إشعار العقد.                                    |
|                                  | <ul> <li>ضمان تقديم معلومات دقيقة</li> </ul>                                           |
|                                  | <ul> <li>سيتم الاحتفاظ بالمعلومات التي تقدمها في هذا الإخطار في سرية تامة</li> </ul>   |
|                                  | <ul> <li>من المخالفات تقديم معلومات كاذبة ومضللة إلى الهيئة العامة للضرائب.</li> </ul> |
|                                  | هل تقوم بالإخطار ك                                                                     |
|                                  | 💿 متلقي بضائع وخدمات (دافع)                                                            |
|                                  | 🔿 مقدم بضائع وخدمات (مدفوع له)                                                         |
|                                  |                                                                                        |
|                                  |                                                                                        |
|                                  |                                                                                        |
|                                  |                                                                                        |
|                                  |                                                                                        |
| ابدأ الآن 🕨                      | Activate Windows<br>Go to Settings te activate Windows.                                |

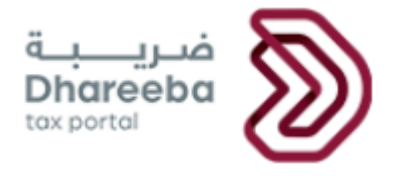

#### الخطوة 4: معلومات المكلف

يقوم المكلف بالاختيار من القائمة المنسدلة لحقل حالة الإقامة.

يجب على المكلف تعبئة جميع المعلومات المطلوبة في شاشة معلومات المكلف والنقر على زر "إستمر".

|                       | الإخطار بالعقد - متلقي بضائع وخدمات (دافع) |                |               |              |                              |                         |  |
|-----------------------|--------------------------------------------|----------------|---------------|--------------|------------------------------|-------------------------|--|
| تصريح بص<br>المعلومات | الملخص                                     | 5 ā,           | علومات إضافر  | . 4          | ل العقد 3 تفاصيل الطرف الآخر | معلومات المكلف تفاصير   |  |
|                       | رقم الهاتف                                 |                | *             | رقم الجوال   |                              | الإقامة*                |  |
| √ 374                 | 546565456                                  | + 🗸 251        | 556           | 46545656     |                              | فص طبيعي مقيم 🗸         |  |
|                       |                                            |                | د الإلكتروني* | عنوان البريد | يرجى إدخال الرقم.* 🜖         | ل إدخال نوع المستند.* 🕦 |  |
|                       |                                            |                | s             | s@ss.com     | 5654654565                   | ې تعريف قطر 🗸 🗸         |  |
| قم المكتب*            | الطابق ر                                   | المبنى*        | الشارع*       | المنطقة*     | الاسم العائلي*               | م الأول*                |  |
| 222                   | 44                                         | 22             | 44            | 22           | عزززز                        | مائ                     |  |
|                       | ā* البلد*                                  | لبرديدي المدين | يد* الرمز ا   | صندوق البر   |                              |                         |  |
| ,                     | أندورا                                     | ee             | 232           | 24324        |                              |                         |  |
|                       |                                            |                |               |              |                              |                         |  |

الخطوة 5: الشخص المعني بالتواصل في منشأتك

يجب على المكلف تعبئة جميع المعلومات المطلوبة للشخص المعني بالتواصل في منشأتك والنقر على زر المتابعة.

ملاحظة: إذا لم يقوم المكلف بتحديد مربع الإختيار "هل أنت نفس الشخص المعني بالاتصال فيما يتعلق بالمسائل الضريبية"، سيتعين على المكلف تعبئة جميع الحقول المطلوبة يدويًا.

أما إذا قام الملكف بتحديد مربع الإختيار "هل أنت نفس الشخص المعني بالاتصال فيما يتعلق بالمسائل الضريبية " ، فإن معظم الحقول ستكون معبئة تلقائيًا وسيتعين على المكلف تعبئة الحقول المتبقية فقط.

| فحریب ت<br>Dhareeba<br>tox portol            |                                        |                                                       |                            | English 🚱               | 🙈 البسم: IVELLOW  |        |
|----------------------------------------------|----------------------------------------|-------------------------------------------------------|----------------------------|-------------------------|-------------------|--------|
| الىشىخص الد<br>مى انت نفس الش<br>الاسم الأول | <b>لىكىنى بالت</b><br>خص المعني بالاتد | واصل في من<br>مال فيما يتعلق بالمسائل<br>الاسم العائل | <b>شاتك</b><br>ل الضريبية؟ | يرجى إدخال نوع المستند. | يرجى إدخال الرقم. |        |
| 56545656546                                  |                                        | <b>₽</b> ,<br>jhkjkj                                  |                            | جواز سفر 🥠              | 5654566545466     |        |
| الاسم الأول باللغة العر                      | بية                                    | الاسم الأخير باللغة العر                              | بية                        | بلد الإصدار             | الجنسية           |        |
| ننتانتمانمنتم                                |                                        | نتانتانتت                                             |                            | أرمينيا ،               | ا أرمينيا         | $\sim$ |
| المنصب                                       |                                        |                                                       |                            | تاريخ الإصدار           | تاريخ الانتهاء    |        |
| نمتمنتنم منتنمنمتنمت                         | منتنمنتم نتنمتنم ما                    | منت منتنمتن منتمنتنم                                  |                            | 15/06/2020              | 23/09/2020        |        |
| رقم الجوال                                   |                                        | رقم الهاتف                                            |                            | عنوان البريد الإلكتروني |                   | L      |
| EGENEGNE                                     | + 074                                  | FACEFCEA                                              | 074                        | 66.005 com              |                   |        |

عند النقر على زر "إستمر" ، ستظهر رسالة أن المكلف وشخص الاتصال سيتم تسجيلهم استنادًا إلى التفاصيل المقدمة وسيتم إنشاء رقم ضريبي للمكلف. يجب تحديد نعم.

## 3.2 خطوات التقديم للمكلف المسجل

ä

Dhareeba tax portal

خطوة 1 : تسجيل الدخول

يجب على المكلف تسجيل الدخول في بوابة ضرببة حيث يتم توجيهه تلقائيًا إلى نظام التوثيق الوطني

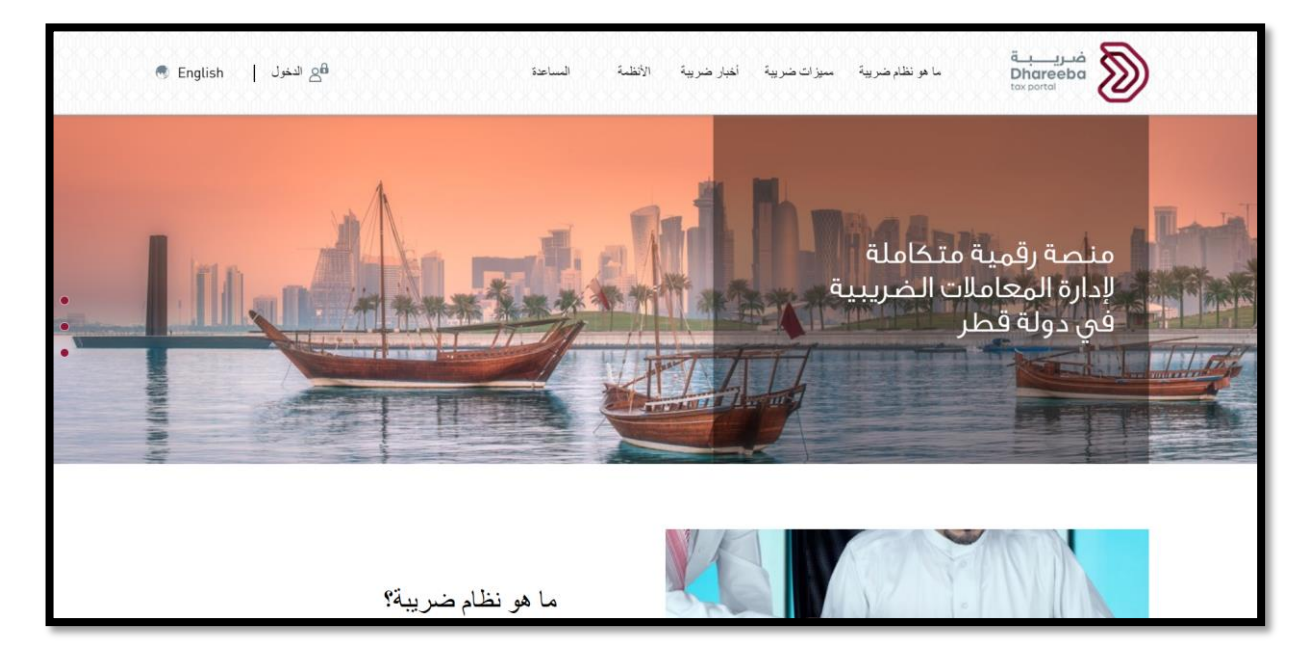

|                                           |                                                                                      | i<br>L<br>t                                                                     | <b>ضری</b> ب<br>Dhareeba<br>ax portal | D |
|-------------------------------------------|--------------------------------------------------------------------------------------|---------------------------------------------------------------------------------|---------------------------------------|---|
| التوثيق الوطني<br>National Authentication | نظام<br>n System                                                                     |                                                                                 | توثيري<br>تمستله در                   |   |
|                                           |                                                                                      | المصادقة مع اسم المستخدم وكلمة المرور                                           |                                       |   |
|                                           | الدخول باستخدام البطاقة الذكية الدخول بالبطاقة الذكية أسئلة متكررة عن البطاقة الذكية | لاخضول بواسطة إسم المُستخدم<br>السم<br>المستخدم<br>المستخدم<br>المرور<br>المرور |                                       |   |
|                                           |                                                                                      | استمر<br>هل نسیت کلمة المرور؟<br>إنشاء حساب جدید<br>إلغاء                       |                                       |   |
|                                           |                                                                                      | ⊙ ۲۰۰۰ حکومة قطر،                                                               |                                       |   |

## خطوة **2** : لوحة التحكم

بعد تسجيل الدخول بنجاح عبر نظام التوثيق الوطني، وبعد اختيار الرقم الضربي، يجب النقر على قائمة "الإخطارات" "عرض"

| ୰ ⊘  ፲⊒    №   இ ₅‱                  | chandane :الإسم: Loandane الإسم:<br>الرقم الضريبي: 46789    |                                                                                      | فىرىيە<br>Dhareeba<br>texportei                                  |  |
|--------------------------------------|-------------------------------------------------------------|--------------------------------------------------------------------------------------|------------------------------------------------------------------|--|
| lıl، التترير علي المكنين             | 🖂 العليك 🕅 الإسطارات                                        | وف الضريبية 🔒 السداد/الاسترداد                                                       | الرئيسوة 🗲 الإثرارات/التق                                        |  |
|                                      |                                                             |                                                                                      | الإخطارات                                                        |  |
| تقديم الملف الرئيسي والملف<br>المحلي | الإخطار عن الكيان المبلغ<br>لتقارير لكل دولة على حدة<br>ينه | لالم<br>الإخطار بتلقي سلع التقانية<br>هرمن<br>الإخطار بسلع التقانية تالفة/<br>مفقودة | الإخطار بعقد<br>الإخطار بعقد<br>الإفصاح الطوعي<br>الإفصاح الطوعي |  |

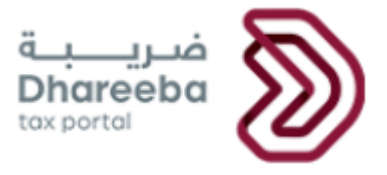

يجب على المكلف النقر على رابط عرض من لوحة "الإخطار بعقد" لعرض العقود التي تم انشائها و الحالة الخاصة بها

|        |        |             |            | ۇد          | التصريح عفر   |
|--------|--------|-------------|------------|-------------|---------------|
|        | الحالة | نوع الضريبة | نوع الطلب  | تاريخ الطلب | الرقم المرجعي |
| ⊠ × №  | قديم   | WHTX        | إخطار بعقد | 06/07/2020  | 40000000018   |
| 园 × 12 | مفوتر  | WHTX        | إخطار بعقد | 06/07/2020  | 40000000019   |
|        |        |             |            |             |               |
|        |        |             |            |             |               |
|        |        |             |            |             |               |
|        |        |             |            |             |               |
|        |        |             |            |             |               |

لتقديم الإخطار بالعقد، يجب على المكلف النقر على زر إنشاء عقد من لوحة "الإخطار بعقد"

| الرئيس الرئيس اللرل الرئيس الرئيس الرئيس الرئيس الرئيس الرئيس الرئيس الرئيس الرئيس الرئيس الرئيس الرئيس الرئيس الرئيس الرئيس الرئيس الرئيس الرئيس الرئيس الرئيس الرئيس الرئيس الرئيس الرئيس الرئيس الرئيس الرئيس الرليرييس الرئيس الرليس الرليس الرليس ال | chanda<br>بين. (1994-1990 🖒 🗐 🕞 🕐 ط                      | البسم: Inglish 🚱   English                                                  | فريبة<br>Dhareeba<br>tecsotti    |
|----------------------------------------------------------------------------------------------------|----------------------------------------------------------|-----------------------------------------------------------------------------|----------------------------------|
| الإخطارات         الإخطارات                                                                                                    | نزرك ۱۱٫ افتزیر 🕫 حماد شکشن                              | ئوف الغريبية 🗗 الداد/الاحترداد 🖾 الطلبات 🛐 الإعط                            | الرئيسية 🔂 الإثرارات/الته        |
|                                                                                                    |                                                          |                                                                             | الإخطارات                        |
| الإفصاح الطوعي<br>بعد هرمن<br>بعد هرمن                                                                                                    | يغ<br>تقديم الملف الرئيسي والملف<br>دة<br>عراج هي المحلي | الإخطار بتلقي سلع انتقائية<br>الإخطار بتلقي سلع انتقائية<br>هر عن حد على حد | الإخطار بعقد<br>الإخطار بعقد     |
|                                                                                                    |                                                          | الإخطار بسلع انتقائية تالغة/<br>مفقودة<br>بند                               | الإفصاح الطوعي<br>الإفصاح الطوعي |

#### الخطوة 3: شاشة التعليمات

يجب على المكلف قراءة التعليمات، ومن ثم يجب أن يحدد الخيار المناسب لمقدم الإخطار:

- 🖌 متلقي بضائع والخدمات (دافع)
- 🖌 وقدم بضائع وخدمات (مدفوع له)

ثم يقوم المكلف بالنقر على زر "إبدأ الان"

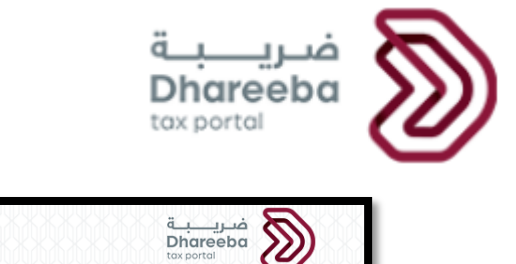

| ضريبية<br>Dhareeba الإسم: عز<br>قد الموريني: 5000010959 الرقم الضريبي: English 🚱 الرقم الضريبي: 5000010959 المع المريبي English ک | )    |
|----------------------------------------------------------------------------------------------------|------|
| ىلىمات                                                                                                    | تع   |
| قراءة هذه الإرشادات وفهمها قبل بدء إشعار العقد.                                                                                   | يجب  |
| ىمان تقديم معلومات دقيقة                                                                                                    | • ض  |
| بيتم الاحتفاظ بالمعلومات التي تقدمها في هذا الإخطار في سرية تامة                                                                  | ω •  |
| ن المخالفات تقديم معلومات كاذبة ومضللة إلى الهيئة العامة للضرائب                                                                  | • 4  |
| لقوم بالإخطار ك                                                                                                    | هل ت |
| ىتلقي بضائع وخدمات (دافع)                                                                                                    | • O  |
| ىقدم بضائع وخدمات (مدفوع له)                                                                                                    | • •  |
|                                                                                                    |      |
|                                                                                                    |      |
|                                                                                                    |      |
|                                                                                                    |      |
|                                                                                                    |      |
| ا عودة                                                                                                    | ×    |

3.3 خطوات مشتركة في الإخطار بالعقد بين المكلف المسجل والغير مسجل

الخطوة 1: تفاصيل العقد

يجب على الدافع/المدفوع له تعبئة تفاصيل العقد. سوف يكون الدافع أو المدفوع له قادرا على إضافة عقد واحد فقط لكل طلب.

إذا اختار الدافع أو المدفوع له عقد مفتوح، فإن تاريخ انتهاء العقد سيكون اختياريًا.

إذا كان العقد مرتبطًا بعقد موجود ، سيظهر حقل لتفاصيل العقد المرتبط مع قائمة منسدلة بالعقود الحالية للاختيار.

يجب أن يقوم الدافع / المدفوع له بتحميل المرفقات ثم النقر على زر "إستمر".

| المعادة المعادة |                            |                                  |                               | ضـريــــبــة<br>Dhareeba<br><sub>tax portal</sub> | 8 |
|----------------------------------------------------------------------------------------------------|----------------------------|----------------------------------|-------------------------------|---------------------------------------------------|---|
| الإخطار بالعفذ - مقدم بضائع وخدمات (مدفع بنا)<br>الجاهر بالعفذ - مقدم بضائع وخدمات (مدفع بنا)<br>ع تصليل العش<br>ع تصليل العش<br>الم المرجي للعشد<br>الم المرجي للعشد<br>الم الم المرجي<br>الم الم المرجي للعشد<br>الم الم المرجي<br>الم الم المرجي للعشد<br>الم الم المرجي للعشد<br>الم الم المرجي للعشد<br>الم الم الم المرجي للم المرجي للم المرجي<br>الم الم الم الم المرجي للم المرجي للم المرجي الم المرجي الم الم الم الم الم الم الم الم الم الم                                                                                                    | عز<br>ضربی: 5000010959 🗟 🖒 | البسم: ع<br>الرفم الح            |                               | فتريبة<br>Dhareeba                                |   |
|                                                                                                    |                            | الع وخدمات (مدفوع له)            | الإخطار بالعقد - مقدم بض      |                                                   |   |
| لنقرا مليجم للعقد م<br>القرم المرجم للعقد م<br>123566456587<br>23166456587<br>23166456587<br>23166456587<br>23166456587<br>23166456587<br>2 2 3<br>23166456587<br>2 2 3<br>2 2 3<br>2 2 3<br>2 2 3<br>2 2 2 3<br>2 2 2 2 3<br>2 2 2 2 3<br>2 2 2 3<br>2 2 2 2 3<br>2 2 2 2 2 3<br>2 2 2 2 2 2 2 2 2 2 2 2 2 2 2 2 2 2 2                                                                                                     | 5 تصريح بصحة المعلومات     | و إضافية 4 الملخص                | سيل الطرف الآخر 3 معلومات     | 1 تفاصيل العقد 2 تفاه                             |   |
| الرقم المرجعي للعقده*       موضوع العقد*       معلة*         الرقم المرجعي للعقده*       ٤ ي ء=سمنذم منمذث نممذم خدما.       دولار أمريكي ب         مل مذا العقد مرتبط بعقد موجود؟*       ٤ ي ء=سمنذم منمذث نممذم خدما.       معنة العقد (ريال قطري)*       تاريخ التوقيع*         مل مذا العقد مرتبط بعقد موجود؟*       ٢       ٢       ٢         مل مذا العقد مرتبط بعقد موجود؟*       ٢       ٢         ٢       ٢       ٢       ٢         ٢       ٢       ٢       ٢         ٢       ٢       ٢       ٢         ٢       ٢       ٢       ٢         ٢       ٢       ٢       ٢         ٢       ٢       ٢       ٢         ٢       ٢       ٢       ٢         ٢       ٢       ٢       ٢         ٢       ٢       ٢       ٢         ٢       ٢       ٢       ٢         ٢       ٢       ٢       ٢         ٢       ٢       ٢       ٢         ٢       ٢       ٢       ٢         ٢       ٢       ٢       ٢         ٢       ٢       ٢       ٢         ٢       ٢       ٢      ٢                                                                                                    |                            |                                  |                               | تفاصيل العقد                                      |   |
| دولار أمريكي       دولار أمريكي       دولار أمريكي       دولار أمريكي       دولار أمريكي       دولار أمريكي       دولار أمريكي       دولار أمريكي       دولار أمريكي       دولار أمريكي       دولار أمريكي       دولار المريكي       دولار المريكي       دولاركي       دولار المريكي       دولار المريكي       د                                                                                                    |                            | عملة*                            | موضوع العقد*                  | الرقم المرجعي للعقده*                             |   |
| مل مذا العقد مرتبط بعقد موجود؟* قيمة العقد (ريال قطري)* تاريخ التوقيع* تاريخ التوقيع* ا                                                                                                    |                            | دولار أمريكي 🗸                   | 3 بي ءءسمننم منمنثب نممنم خحد | 12345664565878                                    |   |
| ال       10/01/2020       156565.22         تفاصیل العقد المرتبط*       تاریخ بدایة العقد*       تاریخ بدایة العقد مقتوع         ال       DD/MM/YYYY       DD/MM/YYYY                                                                                                    | تاريخ التوقيع* 🚺           | قيمة العقد (ريال قطري)*          |                               | هل هذا العقد مرتبط بعقد موجود؟*                   |   |
| تفاصيل العقد المرتبط* تاريخ نماية العقد تاريخ نماية العقد تاريخ نماية العقد المرتبط* قاريخ نماية العقد فتوح الله الله الله الله الله الله الله الل                                                                                                    | 10/01/2020                 | 156565.22                        |                               | 💿 نعم 🔿 لا                                        |   |
| <u>کہ مفتوع DD/MM/YYYY</u> ک <u>ک مد مفتوع DD/MM/YYYY</u> ک <u>ک مد مفتوع</u> ک                                                                                                    | العقد                      | تاريخ بداية العقد* تاريخ نهاية ا |                               | تفاصيل العقد المرتبط*                             |   |
|                                                                                                    | /DD 📰 🔽 عقد مفتوح          | D/MM/YYYY DD/MM/YYYY             | ()                            | ✓ ⊗ Others                                        |   |
|                                                                                                    |                            |                                  |                               |                                                   |   |
|                                                                                                    | and the                    |                                  |                               |                                                   | - |

| س المربع المربع المربع المربع المربع المربع المربع المربع المربع المربع المربع المربع المربع المربع المربع المربع | الإسم: عز<br>الرفم الض                                                          |                                                                      | فريبة<br>Dhareeba<br>tox portot         |
|----------------------------------------------------------------------------------------------------|---------------------------------------------------------------------------------|----------------------------------------------------------------------|-----------------------------------------|
|                                                                                                    | لعقد - مقدم بضائع وخدمات (مدفوع له)                                             | الإخطار با                                                           |                                         |
| 5 تصريح بصحة المعلومات                                                                                            | 3 معلومات إضافية                                                                | 2 تفاصيل الطرف الآخر                                                 | 1 تفاصيل العقد                          |
|                                                                                                    | تفاصيل العقد المرتبط                                                            |                                                                      | تفاصيل العقد                            |
|                                                                                                    | جم الملف أقل من 5 ميجابايت<br>- مع التمديد: DOC / DOCX / PDF / JPG / XLS / XLSX | موذ 1. يجب أن يكون ح<br>موز 1. يجب إن يكون ح<br>موز 1. يجب إن يكون ح | الرقم المرجعي للعقده*<br>12345664565878 |
| خ التوقيع* 🕕                                                                                                    |                                                                                 | وجود؟* المرفقات (1)                                                  | هل هذا العقد مرتبط بعقد م               |
| E 10/01/20.                                                                                                    | ;jpg.(5)<br><b>میل: 0 %</b>                                                     | -9<br>تم                                                             | فعم لا<br>تفاصيل العقد المرتبط*         |
| 📰 🔽 عقد مفتوح                                                                                                    | 15hg                                                                            |                                                                      | 🛞 Others                                |
|                                                                                                    |                                                                                 |                                                                      |                                         |
| حفظ كمسودة استمر 🕨                                                                                                |                                                                                 | 15%                                                                  | م عودة                                  |

يجب إدخال تفاصيل العقد

|                                                                                                    | tax portal                                                                                                    |
|----------------------------------------------------------------------------------------------------|----------------------------------------------------------------------------------------------------|
| الإسم: عز 🛞 الإسم: عز 🛞 👘 🖞 U                                                                                          | فتریب<br>Dhareeba<br>tox portoi                                                                                                    |
| ، بضائع وخدمات (مدفوع له)                                                                                              | الإخطار بالعقد - مقدم                                                                                                    |
| مات إضافية 4 الملخص 5 تصريح بصحة المعلوما                                                                              | 1 تفاصيل العقد 2 تفاصيل الطرف الآخر 3 معلوه                                                                                                    |
| وصف مختصر لاثار العقد المترتبة*<br>نمك مكنتمكن ممنمكنم ننمنتن <mark>منتتمنمت</mark> منتنمن خخهخهه نتنمتنمت منتنتنمت ند | حيث حليين المحيطة.<br>وصف مختصر لشروط العقد الموضوعية*<br>نتنت 654456 نمنتمنتت مذكرة @ @ فلتنمث منتننمت معجمع منتمنمنت منمنكم                                                                                                    |
| وصف مختصر لالتزامات الطرف مقدم الإخطار*                                                                                | وصف الإجراءات الشكلية الخاصة المطلوبة لإبرام العقد*                                                                                                    |
| نتنت 654456 نمنتمنتت 65556 @ @ نمتنمت منتننمت هعخهع متنمنمنت منمنكم                                                    | نتنت 654456 نمنتمنتت 65556 @ @ فمتنمت منتننمت هعخمع متنمنمنت منمنكم                                                                                                    |
| الكمية المحددة بالعقد (إن وجدت)                                                                                        | وصف موجز للحقوق المنصوص عليها للطرف الثالث*                                                                                                    |
| نتنت 654456 نمنتمنتت 65556 @ @ فمتنمت منتننمت هعخهع متنمنمنت منمنكم                                                    | نتنت 654456 نمنتمنتت 65556 @ @ نمتنمت منتننمت هعخمع متنمنمنت منمنكم                                                                                                    |
| وصف موجز لطرق الدفع والدفع المسبق*                                                                                     | نطاق العمل والخدمات*                                                                                                    |
| نتنت 654456 نمنتمنتت 65556@ @ @ نمتنمت منتننمت معخمع متنمنمنت منمنكم .                                                 | ـــــــــــــــــــــــــــــــــــــ                                                                                                    |
| حفظ كمسودة استمر >                                                                                                    | المعادة المعام المعام معام |

الخطوة 2: تفاصيل الطرف الاخر

يجب على الدافع/المدفوع له تحديد زر "أضف المزيد" لإضافة تفاصيل الطرف الأخر. يمكن للدافع / المدفوع له إضافة تفاصيل لأكثر من طرف اخر.

|                        | (al coà                       | بضائم مخدمات (مدد    | الذطاب المقد مقده          |                       |                     |
|------------------------|-------------------------------|----------------------|----------------------------|-----------------------|---------------------|
|                        | يتوع تنا)                     | ישוש פכנשט ושני      | ועְכּושון וּיששע - שענע    |                       |                     |
| 5 تصريح بصحة المعلومات | 4 الملخص                      | ىات إضافية           | 3 معلوه                    | 2 تفاصيل الطرف الآخر  | 1 تفاصيل العقد      |
|                        |                               |                      |                            | ئىرىك                 | تفاصيل النأ         |
|                        | وصف مختصر للالتزامات المتعاقد | يرجى إدخال<br>الرقم. | يرجى إدخال نوع<br>المستند. | عنوان الوكيل المتعاقد | اسم الوكيل المتعاقد |
|                        |                               | جد بیانات            | لا توه                     |                       |                     |
| 🔂 أضف المزيد           |                               |                      |                            |                       |                     |
|                        |                               |                      |                            |                       |                     |
|                        |                               |                      |                            |                       |                     |
|                        |                               |                      |                            |                       |                     |
|                        |                               |                      |                            |                       |                     |

|                   |           | (ما 3                   | ضائع وخدمات (مدفودٍ | الإخطار بالعقد - مقدم بذ |                                               |                                                            |
|-------------------|-----------|-------------------------|---------------------|--------------------------|-----------------------------------------------|------------------------------------------------------------|
| تصريح بصحة المعلو | 5         | 4 الملخص                | ت إضافية            | 3 معلوما،                | تفاصيل الطرف الآخر                            | 1 تفاصيل العقد                                             |
|                   | قم الهاتف | ι.                      | رقم الجوال*         | <b>()</b> *.e            | يرجى إدخال الرقد                              | يرجى إدخال نوع المستند.* 🏮                                 |
| 646544565654      | V 251     | + 565464456464654       | ✓ 374 +             | 45655646556444           | 55kjhjkhjkjkhkjkj                             | بطاقة التأسيس 🗸                                            |
|                   |           | تروني*                  | عنوان البريد الإلك  |                          |                                               | اسم الوكيل المتعاقد*                                       |
|                   |           |                         | ss@ss.com           |                          |                                               | شيماء عزت عبد الكريم                                       |
| قم المكتب*        | الطابق ر  | رع* المبنى*             | المنطقة* الشا       |                          |                                               | وصف مختصر للالتزامات المتعاقد*                             |
| 33                | 11        | 22                      | 33 22               | ت منتسيبنمت              | نتاتاتن نتانتنت سيبمنتمن                      | ئصئصق نتانتاتن نتنانتانتا نتاتاتنانتانت                    |
|                   | البلد*    | الرمز البرديدي المدينة* | صندوق البريد*       | س بخمسب<br>ب بخمابهمب    | بستب بیسمیباسب سیلا<br>ب ب خیلاتمسلاب بمانم ا | يمنسنب بسمىيىس سىمىب بمىس<br>سخېلاسلاب خملااسېلاب سمنتيېلا |
|                   | ألمانيا   | 32123 دوحة              | 121323              |                          |                                               | سبناخهتب                                                   |

عند النقر على زر "حفظ" , سيتم تحديث جدول تفاصيل الطرف الاخر.

ضريـ

|                         | Ιİ                                   | إخطار بالعقد - مقدم ب      | بضائع وخدمات (مدفو   | ع له)                                                                                                    |            |                |
|-------------------------|--------------------------------------|----------------------------|----------------------|----------------------------------------------------------------------------------------------------|------------|----------------|
| 1 تفاصيل العقد          | 2 تفاصيل الطرف الآخر                 | 3 معلوم                    | ات إضافية            | 4 الملخص                                                                                                    | 5 تصریح بص | ع بصحة المعلوم |
| تفاصيل الن              | ئىرىك                                |                            |                      |                                                                                                    |            |                |
| اسم الوكيل المتعاقد     | عنوان الوكيل المتعاقد                | يرجى إدخال نوع<br>المستند. | يرجى إدخال<br>الرقم. | وصف مختصر للالتزامات المتعاقد                                                                                                    |            |                |
| شیماء عزت عبد<br>الکریم | 22,33,22,11,33,121323,32123,دوحة,ألم | بطاقة التأسيس              | 5kjhjkhjkjkhkjkj     | ئصئصق ناتاتان تتلناتانا تتاتاتاتاتات<br>نتاتاتن ثالثنت سيبمئنمنت<br>منتسيبنمت يمنستب بسمنتبس<br>سيلاس بمستبسب بتسمناسب<br>سيلاس بحمسب سخبلاسلاب<br>خملااسلاب سمنتيبلا ب ب<br>خلائمسلاب بمانم ب بخمابههب<br>سياخهتب | : 1        | 27 ×           |
|                         |                                      |                            |                      |                                                                                                    | Đ          | 🔂 أضف المزي    |

#### الخطوة 3: معلومات إضافية

يجب على الدافع/المدفوع له إضافة ملاحظات إضافية، إذا رغب بتقديم أي معلومات إضافية.

وإذا رغب بتحميل أي مرفق وهو خيار اختياري .

ثم النقر على زر "استمر".

| 也 哈   命 5000010959 | Englisl 🔗 الإسم: عز<br>الرقم الضريبي: 9 | h 🚱                                 |         | ضریبة<br>Dhareeba<br>tox portal |
|--------------------|-----------------------------------------|-------------------------------------|---------|---------------------------------|
|                    | وع له)                                  | طار بالعقد - مقدم بضائع وخدمات (مدف | الإخم   |                                 |
|                    | •                                       |                                     |         |                                 |
|                    |                                         |                                     | فية     | معلومات إضا                     |
|                    |                                         |                                     | د) 🛞 (أ | إرفاق أي وثائق داعمة (إن وج     |
|                    |                                         |                                     |         | ملاحظات إضافية                  |
|                    |                                         |                                     |         | ملاحظااات                       |
|                    |                                         |                                     |         |                                 |
|                    |                                         |                                     |         |                                 |

#### الخطوة 4: الملخص

ستعرض شاشة الملخص التفاصيل التي قام الدافع / المدفوع له بتقديمها ، يقوم بالتأكد من صحة هذه المعلومات ويمكن له تعديلها عن طريق النقر على زر "تعديل" ومن ثم النقر على زر "إستمر" .

|                                     | ي بضائع وخدمات (دافع)   | الإخطار بالعقد - متلق      |                            |
|-------------------------------------|-------------------------|----------------------------|----------------------------|
| الملخص 6 تصريح بصحة المعلوما        | 5 معلومات إضافية        | العقد 3 تفاصيل الطرف الآخر | معلومات<br>المكلف 2 تفاصيل |
| تعدي                                |                         |                            | 1.معلومات المكلف           |
| (251+)55646545656                   | رقم الجوال              | رقم تعريف قطر              | يرجى إدخال نوع المستند.    |
| (374+)546565456                     | رقم الهاتف              | 5654654565                 | يرجى إدخال الرقم.          |
| ss@ss.com                           | عنوان البريد الإلكتروني | شيمائ                      | الاسم الأول                |
| اندورا,ee,22,44,22,44,222,24324,232 | العنوان المسجل          | عزززز                      | الاسم العائلي              |
|                                     |                         |                            | ·                          |

|                                                  |                                   |                                                                                                    | <b>ضـريـــبــة</b><br>Dhareeba<br><sub>tax portal</sub> |
|--------------------------------------------------|-----------------------------------|----------------------------------------------------------------------------------------------------|---------------------------------------------------------|
| الإسم: عز<br>الرقم الصريبي: 5000010959 🗟   🕑   U | O English 🚱                       |                                                                                                    | فر <u>رب</u><br>Dhareeba<br>tox portoi                  |
|                                                  | قد - مقدم بضائع وخدمات (مدفوع له) | الإخطار بالعة                                                                                                    |                                                         |
| فص 5 تصريح بصحة المعلومات                        | 3 معلومات إضافية                  | 2 تفاصيل الطرف الآخر                                                                                                    | 1 تفاصيل العقد                                          |
| تعدير                                            |                                   |                                                                                                    | 1.تفاصيل العقد                                          |
| دولار أمريكي                                     | عملة                              | 12345664565878                                                                                                    | الرقم المرجعي للعقد                                     |
| 156565.22                                        | ہ قیمة العقد<br>تھدخ<br>خدخح<br>خ | ٤ يى ءوسمنتم منمنتب نممنم<br>خدحتهخخ خدحتهخخ<br>حختهخته تحتخدهخخ خدحت<br>حنهتدهخته تحتخمه<br>حختهخمخمخ خنهتخمچ<br>تحتخمهنج منعت<br>حثختهه تحته<br>حثختهه تحته<br>حثختهه محته<br>خدخته منه منحه<br>خدخه منه منحمت منه<br>حنه منه منه منحه<br>خدم منه منه منه منه<br>حنه منه منه منه منه | موضوع العقد                                             |
| حفظ كمسودة استمر 🕨                               | 67%                               | (22228282 (22822822)                                                                                                    | ♦ عودة                                                  |

#### الخطوة 5: تصريح بصحة المعلومات.

يجب التحقق من كافة الحقول التي يتم تعبئتها تلقائيًا في شاشة تصريح بصحة المعلومات.

لتقديم إخطار العقد يجب تحديد مربع الاختيار "أنا أوافق على الشروط والأحكام"ومن ثم

" أقر بأن المعلومات المقدمة في هذا الطلب حقيقية وصحيحة".

ومن ثم النقر على زر "تقديم".

|                           | الإخد                            | بار بالعقد - مقدم بضائع وخدمات (مدف | (ما 33     |                   |                |
|---------------------------|----------------------------------|-------------------------------------|------------|-------------------|----------------|
| 1 تفاصيل العقد            | 2 تفاصيل الطرف الآخر             | 3 معلومات إضافية                    | 4 الملخص   | 5 تصريح بصحة المع | يح بصحة المعلو |
| تصريح بصحة ال             | لمعلومات                         |                                     |            |                   |                |
| الاسم الأول               | الاسم الأخير                     | مسمى وظيفي                          | تار        | تاريخ             |                |
| ايمن                      | ايمن                             | المكلف                              | <b>)</b> ~ | 06/07/2020        |                |
| عنوان البريد الإلكتروني   |                                  | رقم الهاتف                          |            |                   |                |
| ayman@invenio.com         |                                  | 50181050                            | + 🗸 974    |                   |                |
| أنا أوافق على الشروط والأ | لأحكام                           |                                     |            |                   |                |
| أقربأن المعلومات المق     | قدمة فى هذا الطلب حقيقية و صحيحا |                                     |            |                   |                |
|                           |                                  |                                     |            |                   |                |
|                           |                                  |                                     |            |                   |                |
|                           |                                  |                                     |            |                   |                |

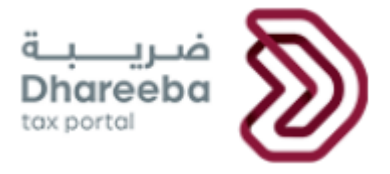

تظهر للدافع/ المدفوع له رسالة تنويه بعد تقديم الطلب بنجاح، تحمل الرقم المرجعي وتاريخ تقديم الطلب.

| 🕛 🛱 الإسم: حازم عباس 🕋 English 🚱                                                                                                    | ضریب<br>Dhareeba<br>tox portal                          |
|----------------------------------------------------------------------------------------------------|---------------------------------------------------------|
| اكتمال التصريح عن عقد كدافع                                                                                                    |                                                         |
| قد تم تقديم طلبكم بنجاح بتاريخ 2020/07/01<br>رقم مرجع الطلب الخاص بك هو 40000000122                                                                                                    |                                                         |
| يرجى استخدام رقم المراجعة لمتابعة حالة طلبكم على النظام و عند التواصل معتا.<br>تلام الطلب و لا يعني الموافقة عليه أو رفضه، وللهيئة العامة للضرائب كامل الحق في طلب أية مستندات أو معلومات أخرى.<br>سوف يتم دراسة طلبكم واشعاركم بالنتيجة بمجرد الانتهاء.        | هذا إخطار بإس                                           |
| في حال وجود استفسارات أو لطلب المساعدة. يرجى التواصل عبر القنوات التالية:<br>للاتصال من داخل قطر: 16565<br>للاتصال من خارج قطر: 1949 4406 9944<br>ويإمكانكم مراسلتنا عبر <u>exww.gta.gov.ga</u> أو التعرف على المزيد عبر زيارة موقعنا: ( <u>www.gta.gov.ga)</u> |                                                         |
| اغنق 🗙                                                                                                    | Activate Windows<br>Go to Settings to activate Windows. |

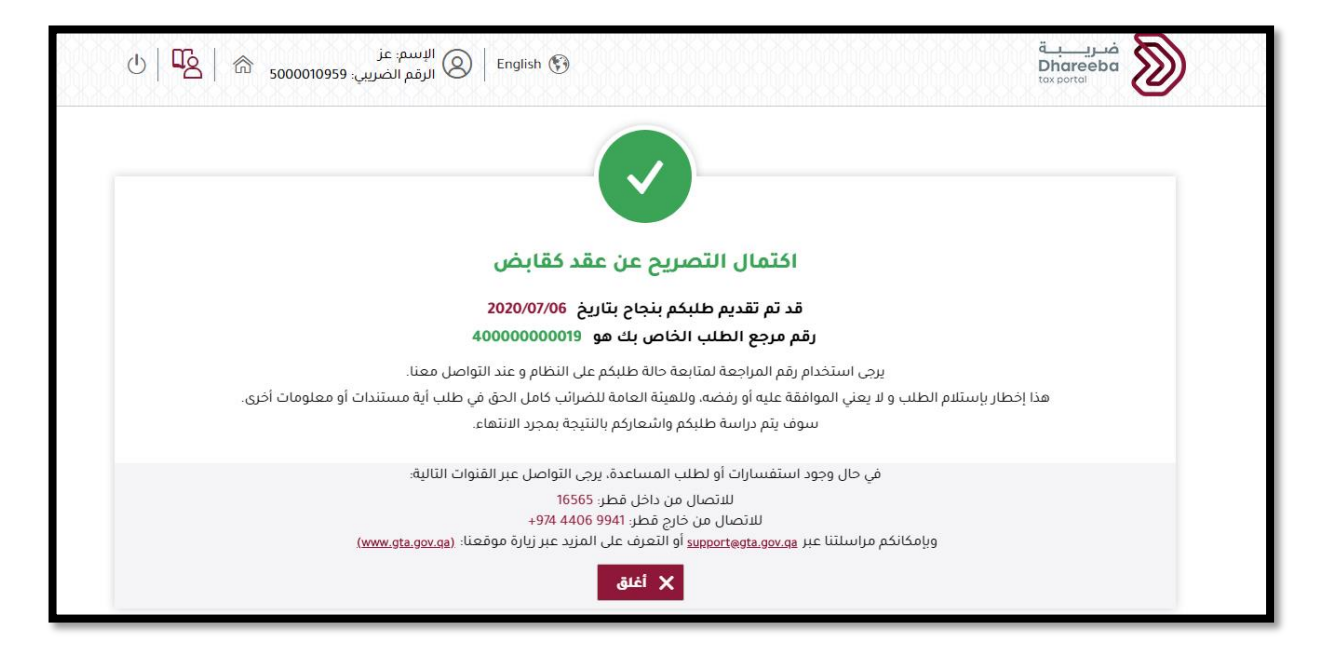

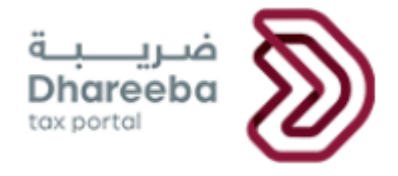

## **4** الاخطارات التي يستلمها المكلف

## 4.1 خطوات عرض الإخطارات من بو ابة المكلف

يجب على المكلف تسجيل الدخول إلى بوابة الضرائب، من قائمة "لوحة التحكم" يقوم بالنقر على لوحة "إخطاراتي".

| ⊍ ⊙ ≇   <b>™</b>   ⋒₅ | Divya Choudhary: الإسم: Divya Choudhary دمين<br>الرقم الضريبي: 00043745 | 9           | ف <u>ریب</u><br>Dhareeba<br>toxportol       |  |
|-----------------------|-------------------------------------------------------------------------|-------------|---------------------------------------------|--|
|                       | خدمات المكلفين                                                          | لوحة التحكم |                                             |  |
|                       |                                                                         |             | لوحة التحكم                                 |  |
| إدارة الموظفين        | تعديل ملفي الشخصي                                                       | شهادتي      | إخطارائي<br>المعلومات والإجراءات            |  |
| ~                     | تعدیل النسجیل<br>عرض                                                    | *           | إخطارات المعلومات 40<br>2<br>إخطارات المهام |  |
|                       |                                                                         |             | إدارة ممثلي المكلف                          |  |
|                       |                                                                         |             | تمبين<br>إنهاء الخدمات                      |  |

يجب على المكلف التحقق من إمكانية تنزيل إقرار تصريح العقد وإشعار فاتورة جزاء مالي للتأخير بالإخطار بعقد.

| ضريبة Divya Choudhary : البسم: Divya Choudhary البسم: Divya Choudhary Dhareeba |          |                                |                                                     |                                   |             | فريــــــــــــــــــــــــــــــــــــ |
|----------------------------------------------------------------------------------------------------|----------|--------------------------------|-----------------------------------------------------|-----------------------------------|-------------|-----------------------------------------|
| <u>+</u>                                                                                                    | معلوماتي | المف الرئيسي / الملف<br>المحلي | الموافقة على تصريح<br>الملف الرئيسي/الملف<br>المحلي | تصريح الملف الرئيسي/<br>الملف الم | 70000000119 | 03/07/2020                              |
| <u> </u>                                                                                                    | معلوماتي | ضريبة الاستقطاع من<br>المنبع   | استلام طلب كشف<br>الإخطار بعقد                      | المستودع الضريبي -<br>إلغاء       | 40000000151 | 08/07/2020                              |
| <u> </u>                                                                                                    | معلوماتي | ضريبة الاستقطاع من<br>المنبع   | فاتورة جزاء مالي للتأخير<br>بالإخطار بالعقود        | المستودع الضريبي -<br>إلغاء       | 40000000156 | 10/07/2020                              |
| <u>+</u>                                                                                                    | معلوماتي | ضريبة الاستقطاع من<br>المنبع   | استلام طلب كشف<br>الإخطار بعقد                      | المستودع الضريبي -<br>إلغاء       | 40000000156 | 10/07/2020                              |
| <u> </u>                                                                                                    | معلوماتي | شامل                           | إشعار باستلام طلب<br>تعديل التسجيل.                 | تعديل التسجيل                     | 10000012287 | 10/07/2020                              |
| <u> </u>                                                                                                    | معلوماتي | شامل                           | الموافقة - تعديل<br>التسجيل                         | تعديل التسجيل                     | 10000012287 | 10/07/2020                              |
| <u> </u>                                                                                                    | معلوماتي | ضريبة الاستقطاع من<br>المنبع   | فاتورة جزاء مالي للتأخير<br>بالإخطار بالعقود        | المستودع الضريبي -<br>إلغاء       | 40000000157 | 10/07/2020                              |
| <u> </u>                                                                                                    | معلوماتي | ضريبة الاستقطاع من<br>المنبع   | استلام طلب كشف<br>الإخطار بعقد                      | المستودع الضريبي -<br>إلغاء       | 40000000157 | 10/07/2020                              |
| <u> </u>                                                                                                    | معلوماتي | ضريبة الاستقطاع من<br>المنبع   | استلام طلب كشف<br>الإخطار بعقد                      | المستودع الضريبي -<br>إلغاء       | 40000000157 | 10/07/2020                              |
|                                                                                                    |          | ضربية الاستقطاء من             | استلام طلب كشف                                      | المستودة الضريب -                 |             |                                         |

4.1 استلام الاخطارات على لوحة التحكم والبريد الالكتروني ورسائل قصيرة على الهاتف

يستلم المكلف الإخطارات التالية:

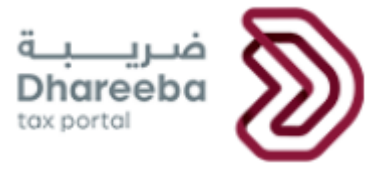

- رسالة قصيرة، رسالة بريد إلكتروني، وملف PDF في حالة تقديم الطلب.
- 2. إستلام رسالة قصيرة ورسالة بريد إلكتروني وملف PDF في حالة التأخير بالإخطار بالعقود